## VERIFIED PETITION in ADVERSARY

9/11/06

- 1. Select Adversary → Adversary Misc
- 2. Input case number
- 3. Select **Verified Petition** from menu
- 4. **Select the Party** you represent
- 5. Check box to establish attorney/party association if not previously associated
- 6. Browse to attach pdf
- 7. Skip Refer to existing event(s)? screen
- 8. At **Search for an attorney** screen add last name of attorney applying for verified petition and click [Search] (Fig. 1)

| Adversary Miscellaneous:             |  |  |  |
|--------------------------------------|--|--|--|
| 06-07014-LBR DOO v. WELLS FARGO BANK |  |  |  |
|                                      |  |  |  |
| Search for an attorney               |  |  |  |
| Bar Id                               |  |  |  |
| Last name VINE                       |  |  |  |
| Search Clear                         |  |  |  |
| End attorney selection               |  |  |  |
|                                      |  |  |  |

Fig. 1

9. Select name if listed and after verifying name and address click [Select name from list]

(NOTE: If name not listed or No person found click [Create new attorney])

10. At **Attorney Information** screen add address if not already reflected and click

## [Add attorney] (Fig. 2)

| Attorney Information |                       |               |                  |  |
|----------------------|-----------------------|---------------|------------------|--|
| Last name            | VINE                  | First name    | HOLLY            |  |
| Middle name          | D.                    | Generation    |                  |  |
| Title                |                       | Bar Id        |                  |  |
| Office               | VINE AND ASSOCIATES   | Address 1     | 2596 SHOWLANE DR |  |
| Address 2            |                       | Address 3     |                  |  |
| City                 | SILVERTHORNE          | State         | СО               |  |
| Zip                  | 80498                 | Country       |                  |  |
| Phone                | (303) 892-5369        | Fax           |                  |  |
| <u> </u>             |                       | Lead attorney | yes 💌            |  |
| Add attorney         | Cancel attorney Clear |               |                  |  |
| ·                    |                       |               |                  |  |

Fig. 2

- 11. Select the Party to be represented
- 12. When **Search for an attorney** screen appears again, click [End attorney selection]
- 13. At **Docket Text** complete prefix box and/or open text box if necessary
- 14. Click [Next] until transaction completed